#### **Instructions for Picture Viewer**

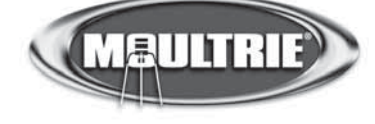

THANK YOU for your purchase of the Picture Viewer. Please read this sheet before operating the unit. If you have any questions about this product, please contact us using the information on the back of this sheet.

#### **GETTING STARTED**

The Picture Viewer allows you to view, save and delete pictures or movies from a camera's SD card or the Picture Viewer's **Internal SD Card** (not included). Saved images are transferred from the **Camera's SD card** to the **Internal SD card** that is installed under the battery cover. The Viewer also allows photos to be transferred to a computer via the **USB Port** (cable not included).

To use the Picture Viewer, install four (4) AAA Alkaline batteries and a **Internal SD Card** under the **Battery Door** (optional). Turn on the Picture Viewer by sliding the ON/OFF switch, which is located on the back of the unit, to the ON position. Insert a camera's SD card into the **Camera SD Card** slot under the rubber flap on the bottom of the unit.

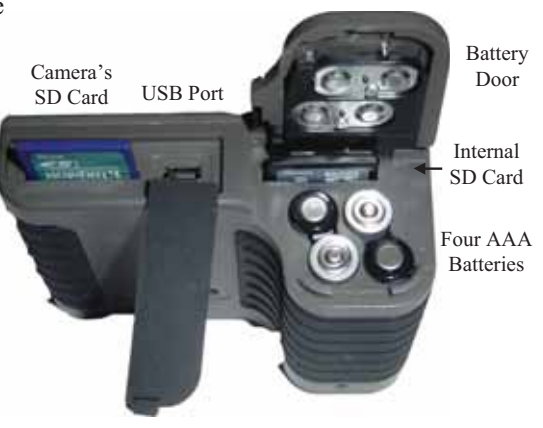

The maximum capacity of the SD card is 16GB. It is recommended that the Internal SD card have larger capacity than the camera's SD Card, since the **Internal SD** is used to store images that are transferred from the camera's SD Card.

## **BUTTON OPERATION**

- MENU BUTTON Displays the available functions including Delete, Delete All, Copy, Copy All, Brightness, Slideshow, and Movie. Functions that are grayed-out are not available due to either the absence of the Internal SD Card or a picture/movie not being present.
- → UP BUTTON When in the Menu or split screen, this button advances the cursor to the option or picture above. When viewing a picture, this button zooms-in on the image. It can be pressed/zoomed-in three times before returning to the normal size.
- → **DOWN BUTTON** When in the Menu or split screen, this button advances the cursor to the option or picture below. When viewing a picture, this button splits the screen so four pictures can be viewed simultaneously. When viewing a picture, this button zooms-out on the image.

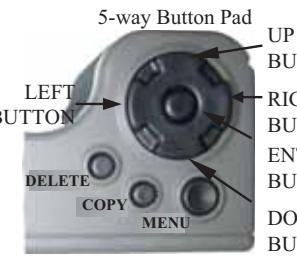

UP BUTTON RIGHT BUTTON ENTER BUTTON DOWN BUTTON

### **BUTTON OPERATION (continued)**

- → LEFT BUTTON- Advances to the previous picture when viewing pictures or movies.
- → **RIGHT BUTTON** Advances to the next picture when viewing pictures or movies.
- → ENTER BUTTON Selects the picture or menu option highlighted by the cursor.
- → **DELETE BUTTON** Provides the option of deleting the currently viewed picture/file.
- → COPY BUTTON Provides the option of copying the currently viewed picture/file to the Internal SD Card.

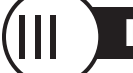

# MENU

Options in the Menu are in reference to the camera's SD card if one is installed and in reference to the **Internal SD Card** if no camera SD card is installed. The Copy and Copy All options are only available if there is an **Internal SD card** installed. The **Up** and **Down** Buttons navigate through the menu and the **Enter** Button selects the highlighted menu option.

- → **DELETE** Deletes the picture that is currently being viewed.
- → **DELETE ALL** Deletes all the picture on the active SD card.
- → COPY Copies currently viewed picture from camera's SD card to the Internal SD Card.
- → COPY ALL Copies all the pictures from the Camera's SD card to the Internal SD card.
- → BRIGHTNESS Allows you to increase the picture brightness by pressing the Right Button or decrease the picture brightness by pressing the Left Button.
- → SLIDESHOW Scrolls through all the pictures on the active SD card. The Left or Right Buttons can be used to advance to the previous or next photo.
- → MOVIE Scrolls through all movies on active SD Card. Left Button advances to the previous movie, Right Button advances to the previous movie and Enter Button plays the movie.
- → PHOTO INDEX Quickly scroll through pictures by index number by holding down the Right or Left Button. Press Enter Button to view the picture. Once viewing the picture, the Left or Right Buttons can be used to advance to the previous or next picture.

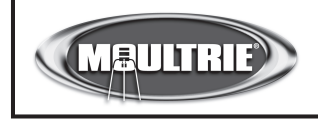

Our Service Department will gladly answer any questions you have. Call 205-644-6700 or 800-653-3334, Monday - Friday 8:00 AM to 5:00 PM CST. www.moultriefeeders.com

04082010R6 / MFH-VWR-SD